## <sup>2020</sup> 電子ブック 配配加加加 高み放題 CAMPAIGN

11/2 (MON) →3/31 (WED)

**どこでも読める** リモートアクセスを利用して 大学の外からも電子ブック を読むことができます。

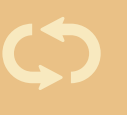

**何度でも読める** 試読の時間制限を過ぎても 何度でもアクセスし直して 続きを読むことができます。

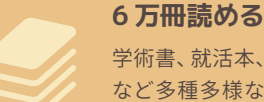

学術書、就活本、旅行ガイド など多種多様な電子ブック 約 6 万冊を試読できます。

## お気軽検索で電子ブックを探してみよう

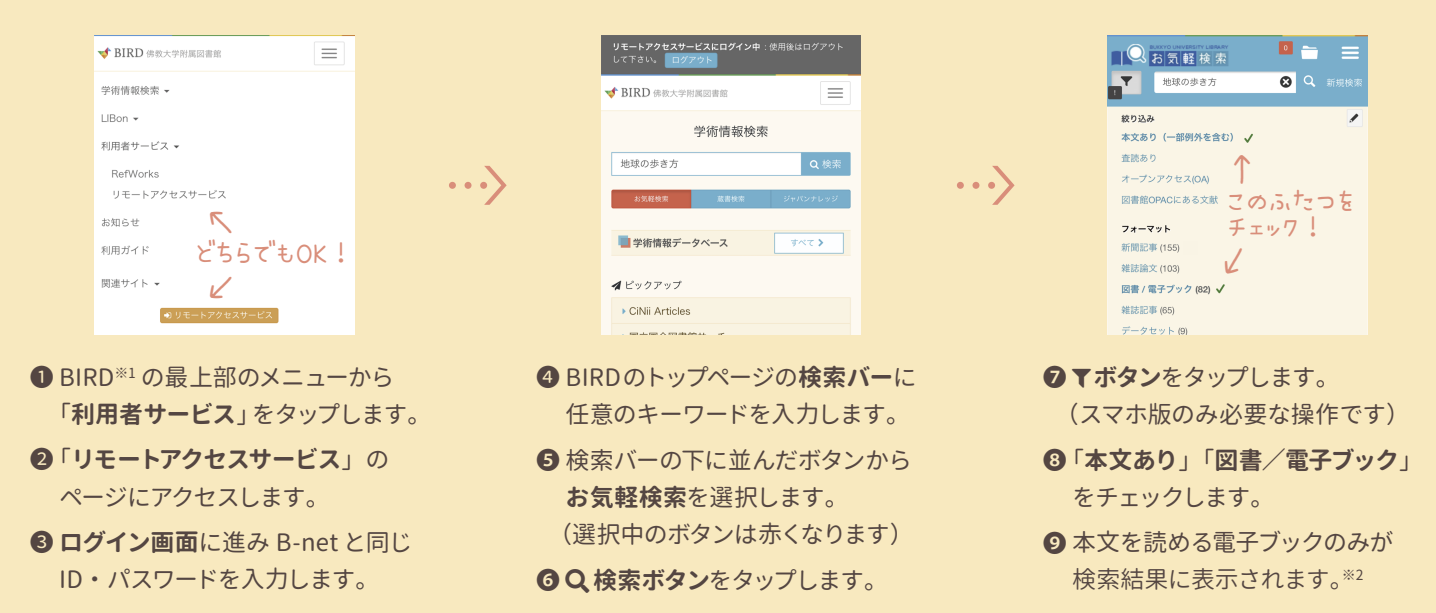

※1 BIRD (https://bird.bukkyo-u.ac.jp/) は佛大図書館のポータルサイトです。下記QRコード・佛大WEBサイトからもアクセスできます。
※2 検索結果には本サービス以外の電子ブックも含まれます。「プレビュー」内の「ソース」の項目から、配信元をご確認ください。

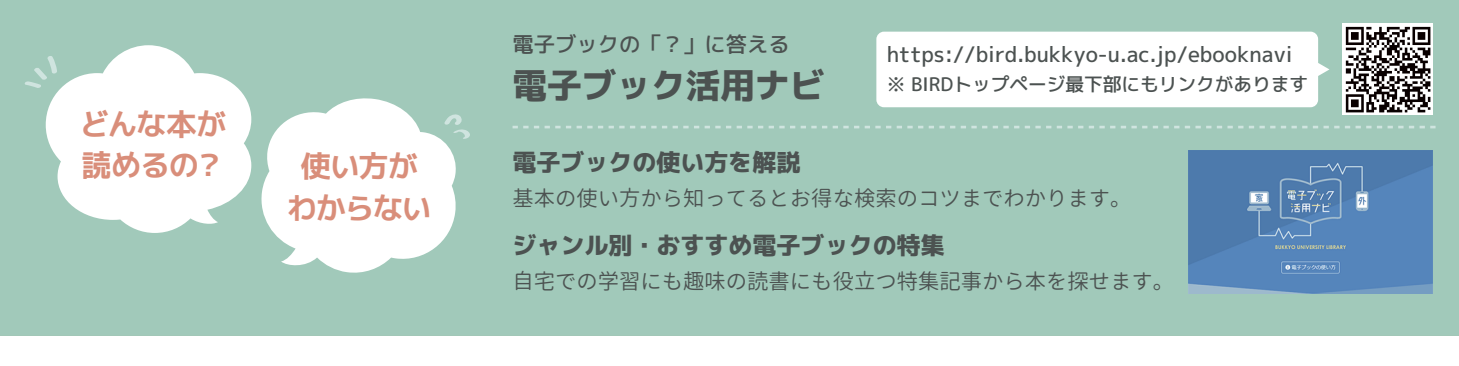

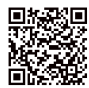

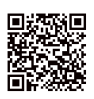

Maruzen eBook Library https://elib.maruzen.co.jp/

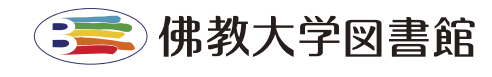